# **Getting Started with VoiceThread**

VoiceThread is web-based presentation software that allows users to create and share interactive multimedia slideshows. VoiceThread presentations are used to showcase audio, video, images, and documents while allowing users to comment on them in a variety of different ways. The result is an ongoing, asynchronous digital conversation that can be easily shared with individuals, groups, and/or embedded into different websites.

#### Logging in to VoiceThread:

- Go to <a href="http://jhu.voicethread.com">http://jhu.voicethread.com</a> and login with your JHED ID and password.
  - NOTE: If you already have a VoiceThread account outside of JHU, you will see a notification that you need to merge your old account into the new JHU account. Simply enter your email address to continue. You will then be directed to the VoiceThread home page, where you should see any VoiceThreads you previously created or subscribed to.

#### VoiceThread 'Landscape:'

**MyVoice** – stores links to VoiceThreads that user has created and any that are subscribed to **Create** – create and edit VoiceThreads

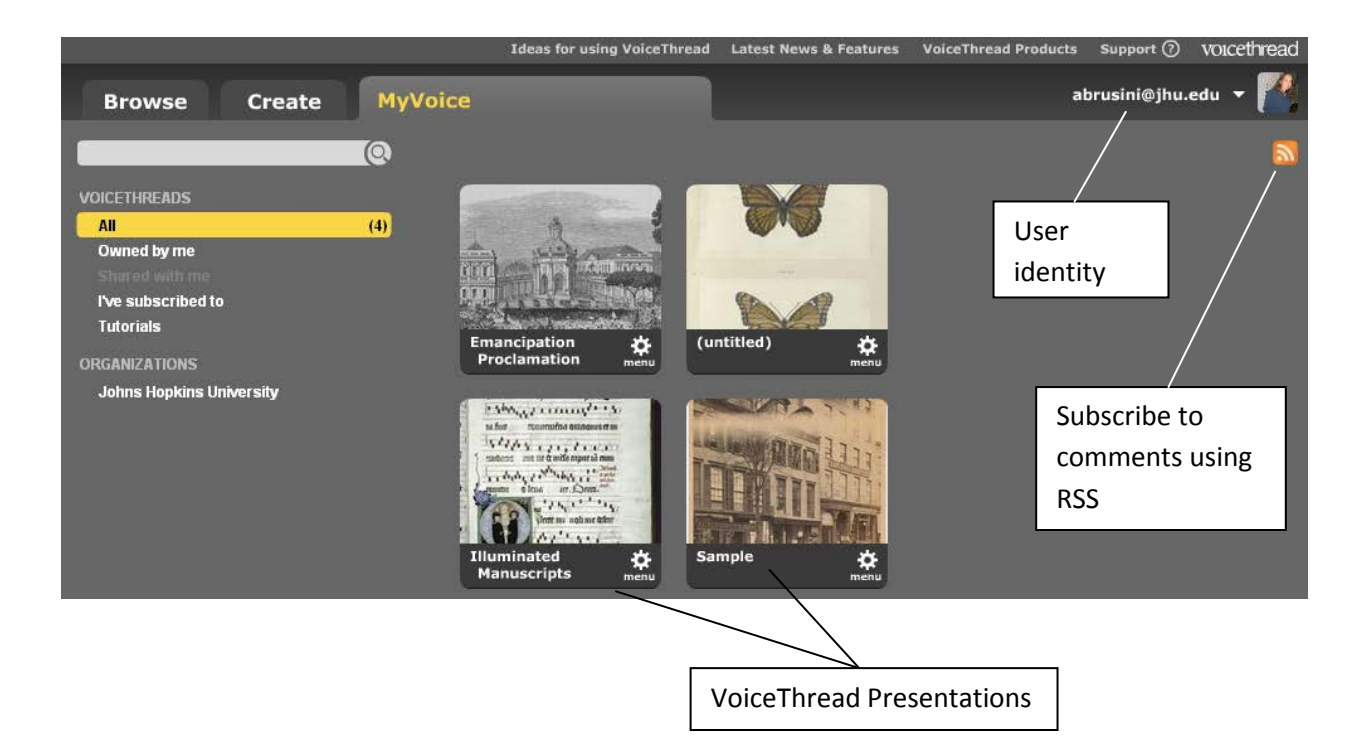

Browse - contains links to publically available VoiceThreads

#### **Finished VoiceThread Presentation:**

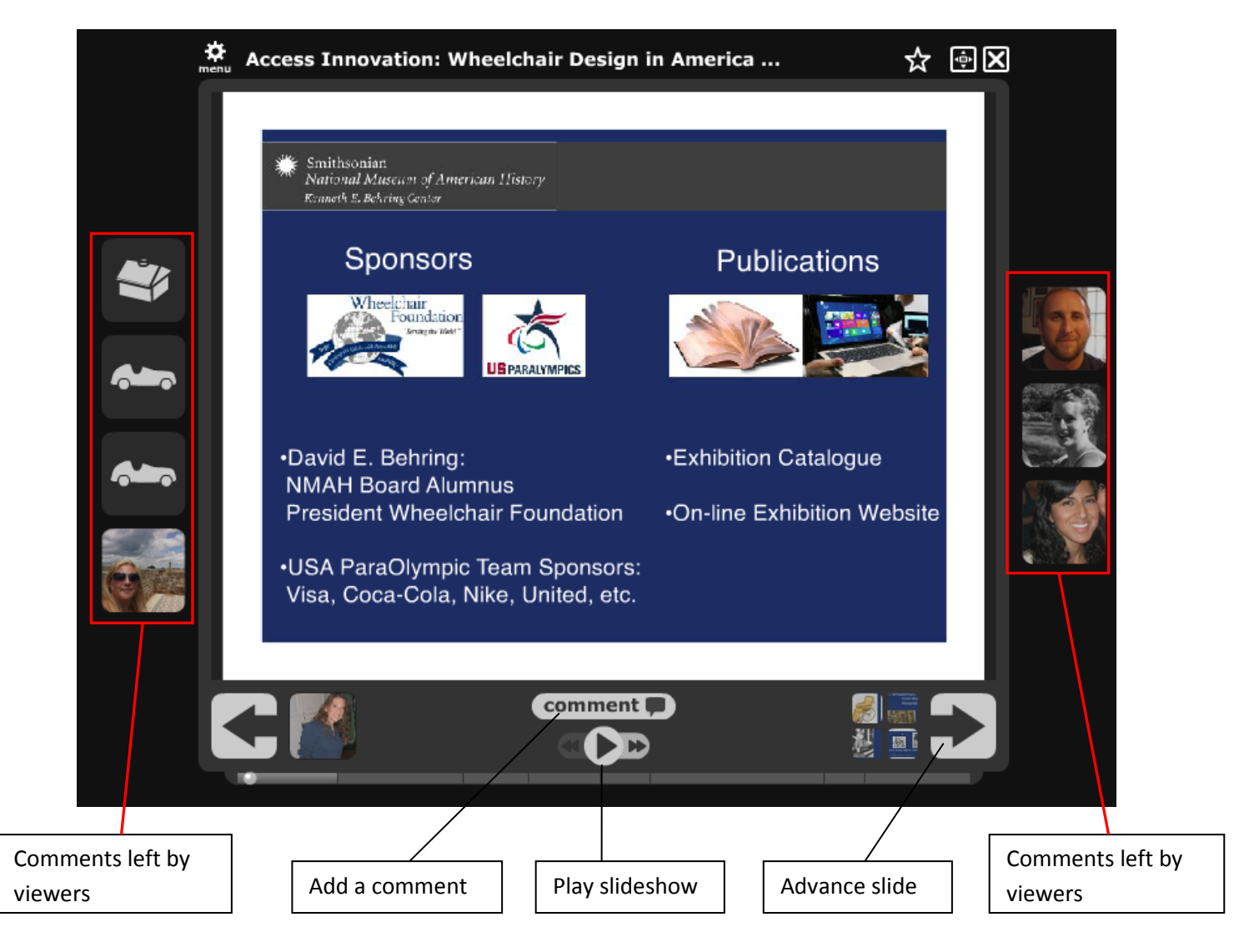

#### Setting up your Microphone:

If you intend to use the audio record feature, you will need a working microphone. To do this, we highly suggest you use a USB headset microphone. If you have ever participated in a LiveTalk or Adobe Connect session, the same mic can be used. You can also use the microphone that is built in to your computer. Please see the following linked instructions to set up a microphone on your <u>Mac</u> or <u>PC</u>.

### **Creating a VoiceThread**

- 1. Gather the materials that you will be using in your presentation (presentation files, images, videos, etc.). **TIP**: While you can use a PowerPoint file as your presentation, we have found that saving the presentation as a .pdf file before uploading to VoiceThread often works better.
- 2. Login to VoiceThread and click the 'Create' tab.

| Browse     | Create |
|------------|--------|
|            |        |
| 1. Upload  | 0      |
| 2. Comment | Ŷ      |
| 3. Share   | ⊠      |

**Note**: If you login to VoiceThread's main page and don't see any tabs, locate your identity in the upper right corner of the screen and click the dropdown next to it. Then click 'Create' to be taken to the Create tab.

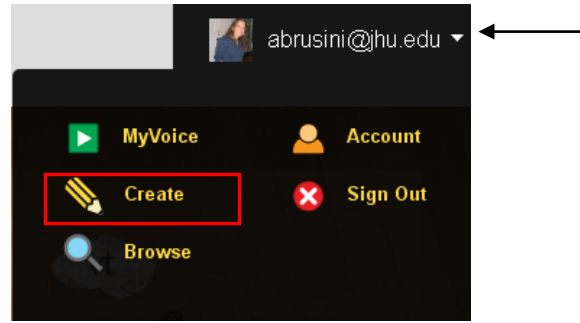

3. Click the Upload button to expand the options for uploading.

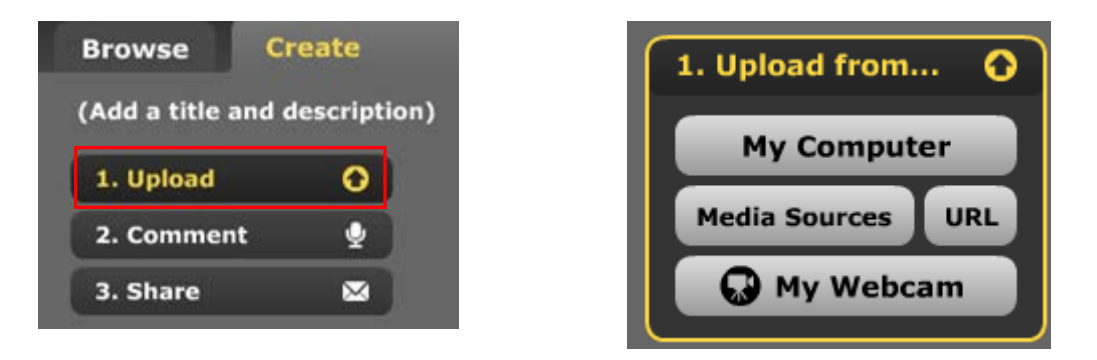

Click '**My Computer'** to upload a file from your computer. '**Media Sources**' allows you to upload images or files stored in your own account with media sites such as Facebook or Flickr. '**URL**' allows you to enter the address of a particular file on the internet. '**My Webcam**' allows you to record a video using a webcam connected to your computer. **Note**: If uploading a video, .mov, .flv, and .mp4 files work best. 4. Once the file (or files) is uploaded, you can add a comment to it by clicking the Comment button.

| 1 | Browse Crea                                                                                                    | ite          | MyVoice                                                                                                    |                                                                                                    |
|---|----------------------------------------------------------------------------------------------------|--------------|----------------------------------------------------------------------------------------------------|----------------------------------------------------------------------------------------------------|
|   | Illuminated Manusc                                                                                                    | ripts (edit) |                                                                                                    |                                                                                                    |
|   | 1. Upload from                                                                                                    |              |                                                                                                    |                                                                                                    |
|   | My Computer<br>Media Sources                                                                                                    |              | <ul> <li>A factor was a factor of the second second se</li></ul> | A second second |
|   | 2. Comment                                                                                                    | <b>₽</b>     |                                                                                                    |                                                                                                    |
|   | 3. Share                                                                                                    |              |                                                                                                    |                                                                                                    |
|   | Contractions of the second second sec |              |                                                                                                    |                                                                                                    |
|   | Page of music                                                                                                    |              |                                                                                                    |                                                                                                    |

**5.** Click 'Comment' (again) from your VoiceThread to expand and select from the commenting options. If you would like to leave a comment on another slide, click the advance arrow to progress to the desired slide.

| A fut connentêra oranomis er m<br>A fut connentêra oranomis er m<br>A fut connentêra oranomis er m |                                        |
|----------------------------------------------------------------------------------------------------|----------------------------------------|
| comment                                                                                                    | Click here to<br>advance the<br>slides |
|                                                                                                    |                                        |

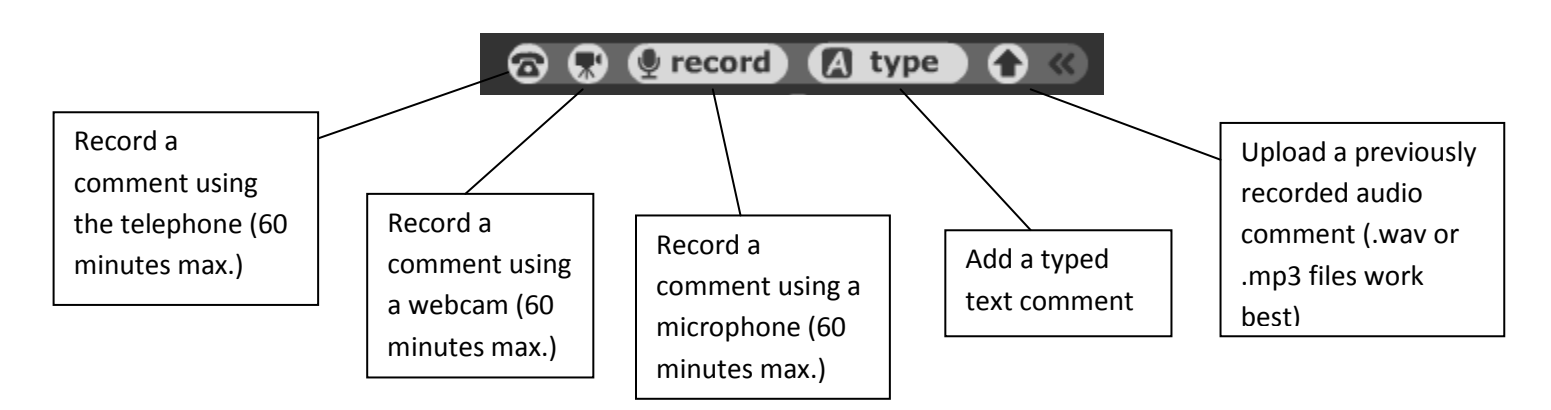

6. When saved, the comment will appear as your identity icon, located alongside the VoiceThread. Any future comments made by others will be added the same way, with identity icons populating the perimeter of the VoiceThread. When finished adding comments, the VoiceThread is ready to be shared.

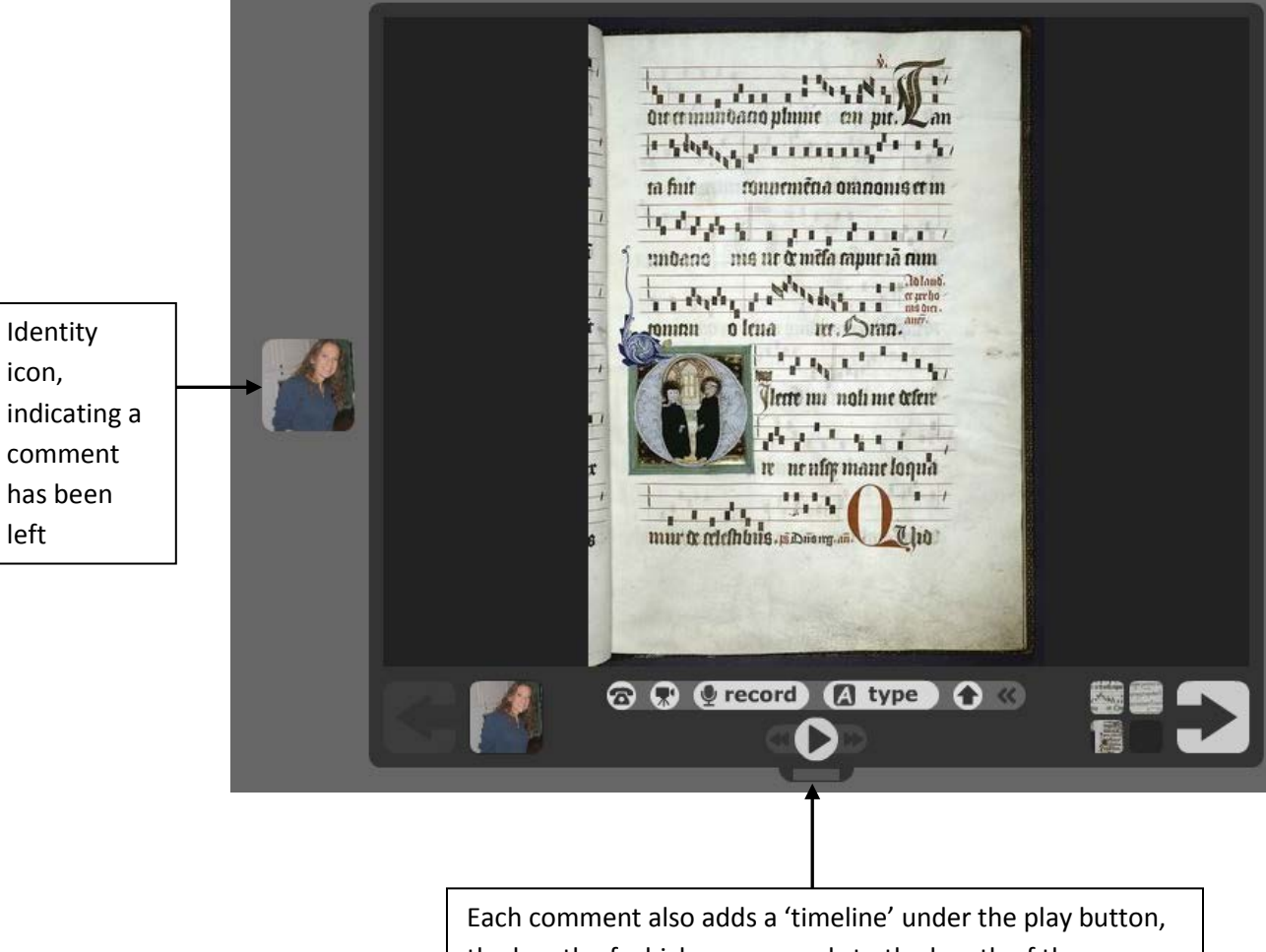

icon,

left

the length of which corresponds to the length of the comment. Hover over it for a timestamp on the comment.

## **Editing a VoiceThread**

1. Click the 'MyVoice' tab to locate your VoiceThreads.

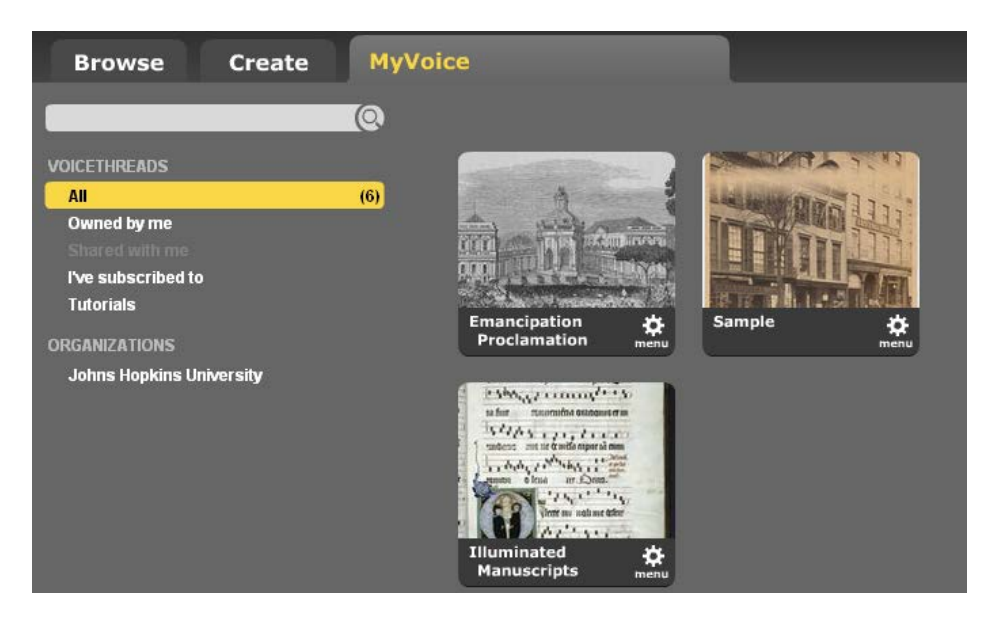

2. Click the 'Menu' icon on the bottom right of the VoiceThread that you want to edit, and then click the 'Edit' button.

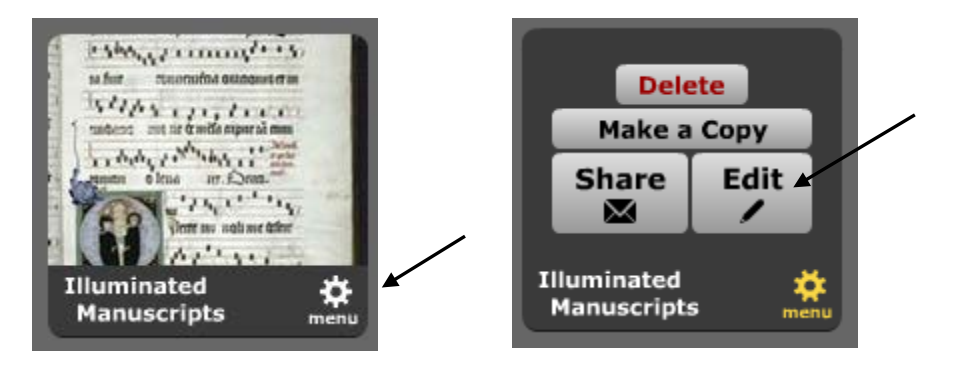

3. This will take you to the Create tab where you can make changes to any of the slides.

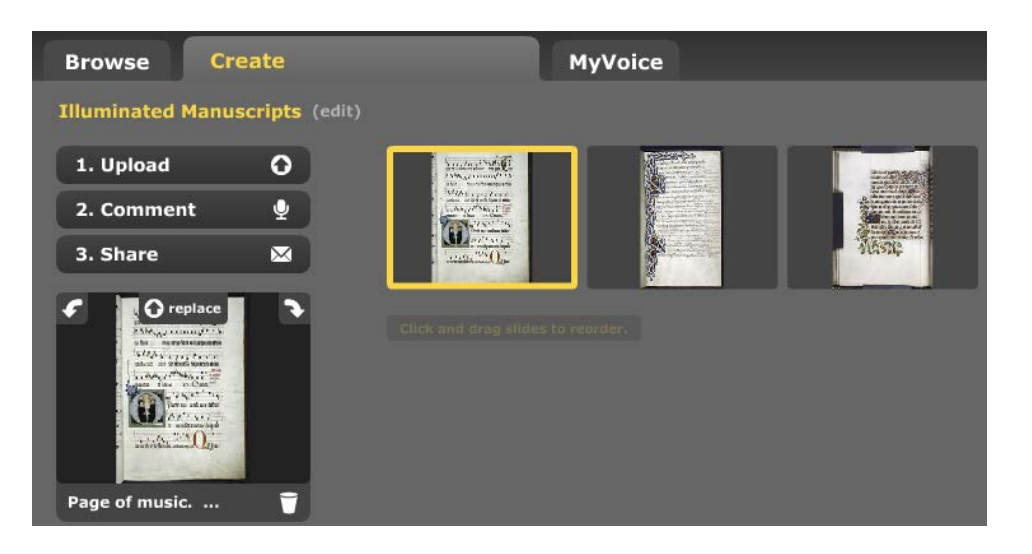

## **Embedding a VoiceThread Presentation in Blackboard**

1. Click the 'MyVoice' tab to locate your VoiceThreads.

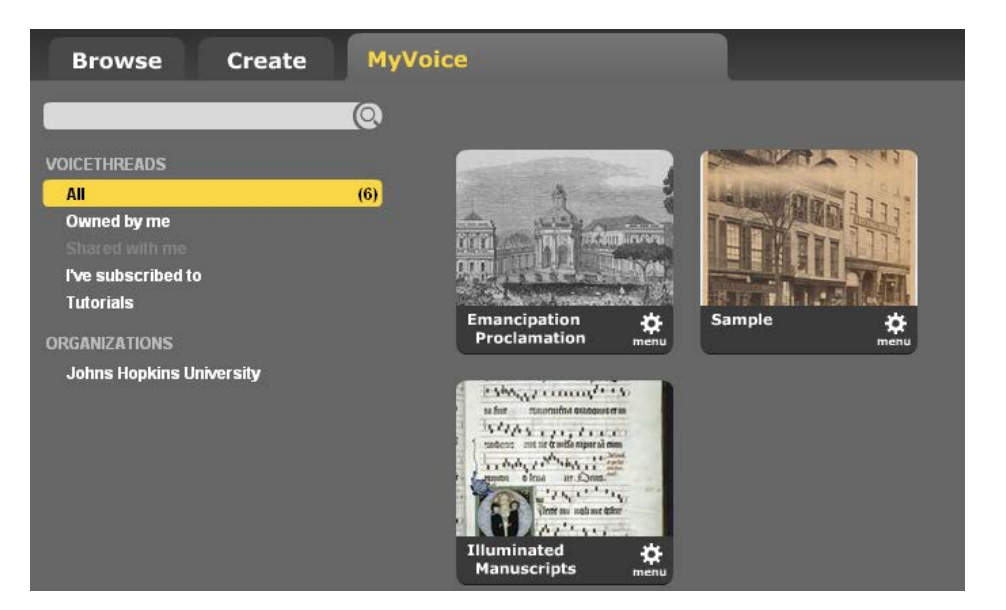

2. Click the 'Menu' icon on the bottom right of the VoiceThread that you want to embed, and then click the 'Edit' button.

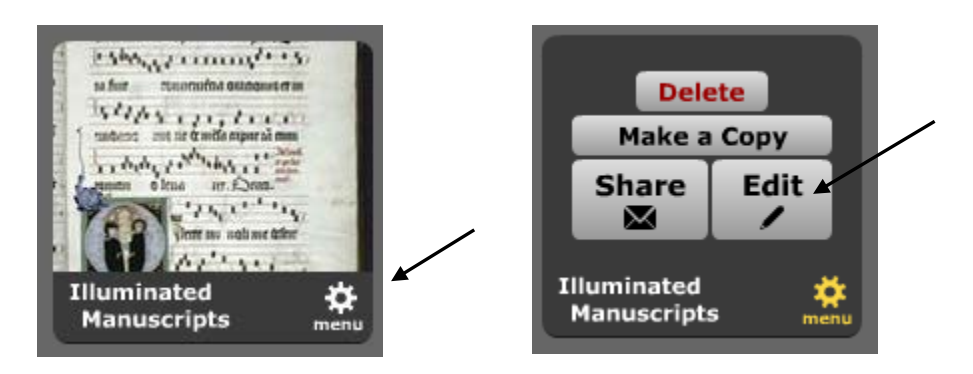

3. Click the 'Embed' button at the bottom of the page.

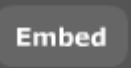

4. Click 'Copy this' to copy the embed code to your clipboard.

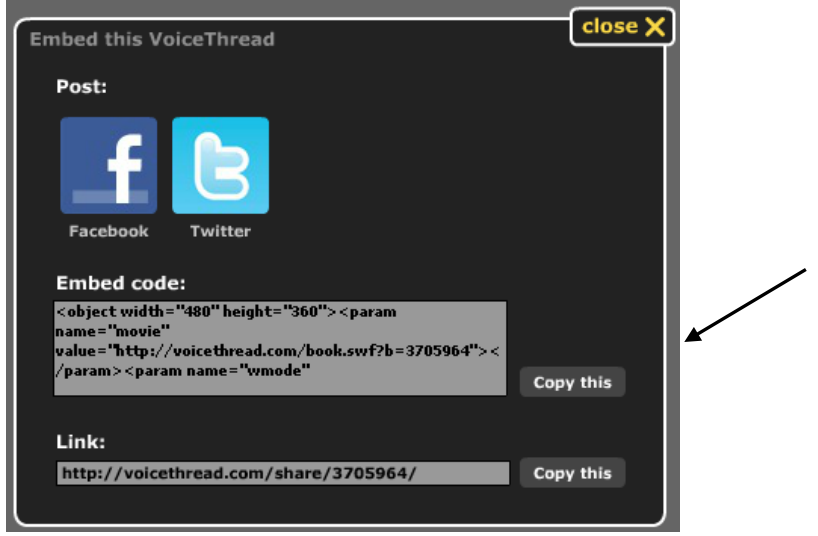

- 5. You will receive a message that your link has been copied to the clipboard. Copied to clipboard.
- 6. Login to Blackboard and navigate to the content area in your course where you want the VoiceThread to appear.
- 7. In the Blackboard content area, click the 'Build Content' dropdown and select 'Item.'

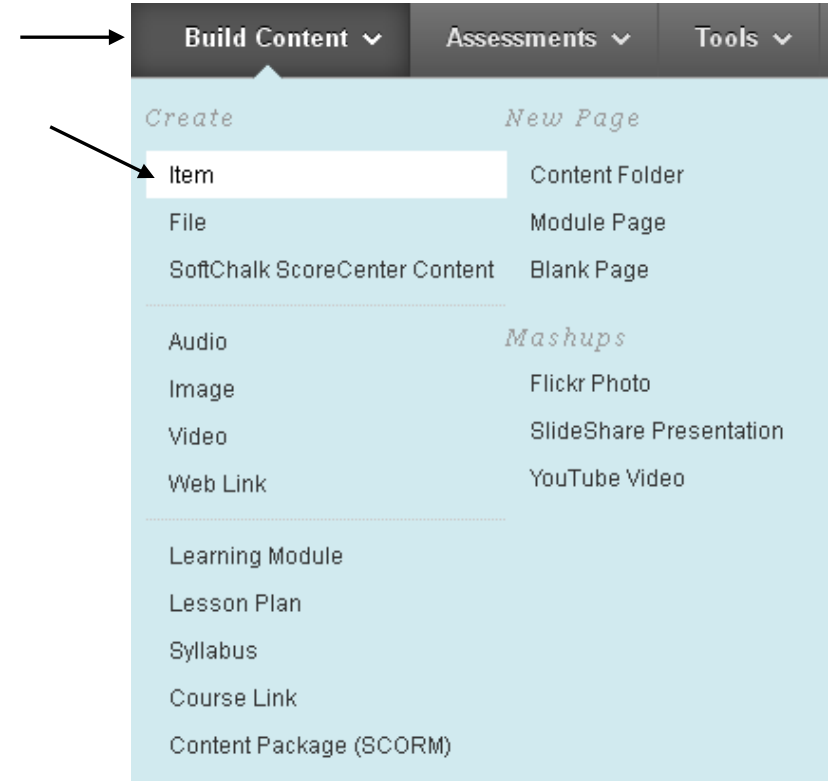

8. Give the item a name. Next, click the icon to toggle the editor into HTML source mode.

| 🔆 Name                     | Embedded VoiceThread                                     |                 |
|----------------------------|----------------------------------------------------------|-----------------|
| Color of Name              | Black                                                    |                 |
| Text                       |                                                          | Text Editor is: |
| 🔺 Normal 🛛 🗹               | Arial 🕑 B I U abe 🗙 x² 🚍 🚍                               | ▶』目目 年年         |
| * abç 🐰 🗅 💼 😣              | > K CH 🚯 🗔 🥒 🛆 🖻 🖉 🗸 🗸 🕀 🐼 🗔 🛷                           |                 |
| * 🖻 🔳 🗗 🔯 🔊                |                                                          |                 |
| 1 You are in HTML Source r | node. Use the [<>] button to switch back to normal mode. |                 |
|                            | Ň                                                        |                 |
|                            |                                                          |                 |

9. Once in HTML Source mode, paste the copied embed code into the editor.

| Text                                                                                                    | Text Editor is: ON                        |
|----------------------------------------------------------------------------------------------------|-------------------------------------------|
| $ \begin{array}{c c c c c c c c c c c c c c c c c c c $                                                                                                    | ↓』 EE∉∉                                   |
| <pre>You are in HTML Source mode. Use the [&lt;&gt;] button to switch back to normal mode. </pre> <pre><object height="360" width="480"><param name="movie" value="http:// &lt;/pre&gt;&lt;/td&gt;&lt;td&gt;voicethread.com&lt;/td&gt;&lt;/tr&gt;&lt;tr&gt;&lt;td&gt;/book.swf?b=3705964"/><param book.swf?b='3705964"' height="360" http:="" name="wmode" transparent"="" type="application/y&lt;br&gt;wmode=" value="transparent&lt;br&gt;src=" voicethread.com="" width="480"/></object></pre> | "> <embed<br>_shockwave_flash"</embed<br> |
|                                                                                                    |                                           |

10. Fill in the rest of the options in Blackboard as needed and click Submit.

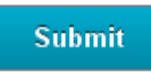

11. The embedded VoiceThread should now appear on the page. Click the 'play' button to start the presentation.

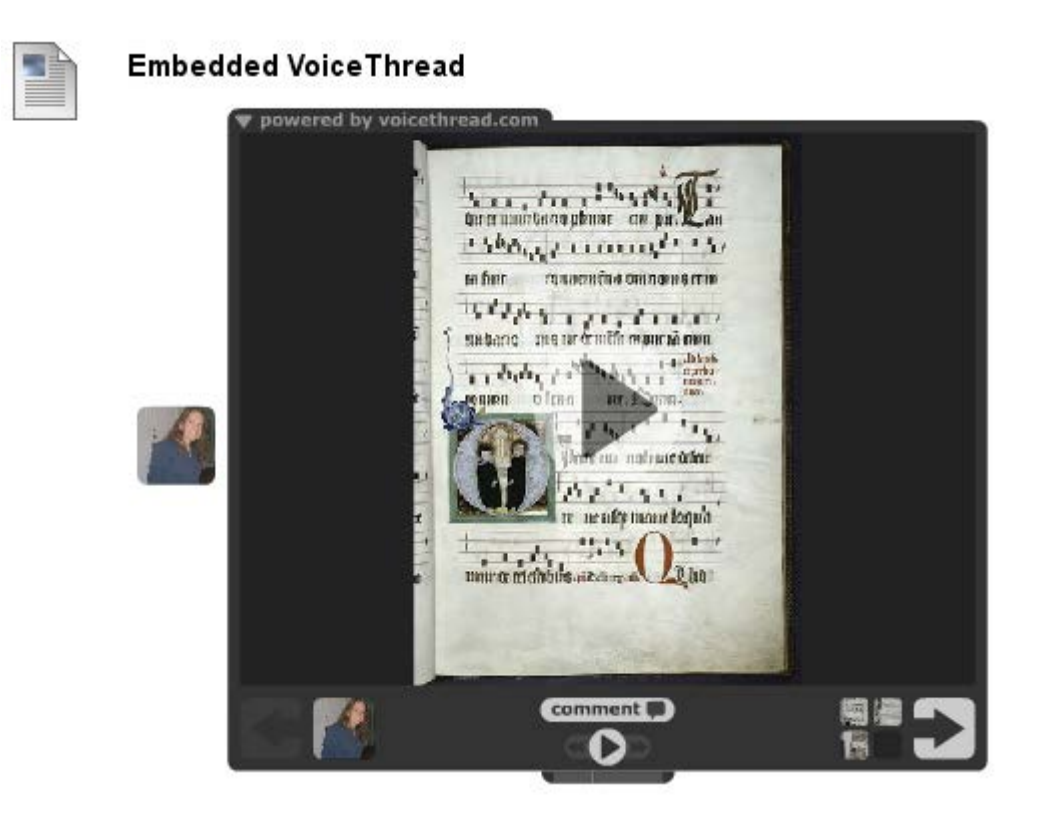

**Note:** It is possible to increase the size of the embedded VoiceThread. When you've copied the embed code into the HTML editor, change all width values to '600' and all height values to '800' before clicking Submit.

| Text                                                                                                    | Text Editor is: ON                          |
|----------------------------------------------------------------------------------------------------|---------------------------------------------|
| $ \begin{array}{c c c c c c c c c c c c c c c c c c c $                                                                                                    | €≓ t≓                                       |
| <ul> <li>Image: Source mode. Use the [&lt;&gt;] button to switch back to normal mode.</li> </ul>                                                                                                    |                                             |
| <pre>kdiv style='height: 600px; width: 800px;' class="previewDiv"&gt;<object <br="" width="800"><pre>cyparam name="movie" value="http://voicethread.com/book.swf?b=3705964" /&gt; <pre>cyparam<br/>value="transparent" /&gt; <embed height="800" src="http://voicethread.com/book.swf?b=3705964" type="application/x=shockwave=flash" width="600" wmode="transparent"/></pre></pre></object></pre> | ' height="600"><br>name="wmode"<br>com<br>> |

## Adding a link to a VoiceThread Presentation in Blackboard

1. From the Create tab in VoiceThread, click the 'Share' button to expand the sharing options.

|               | Browse            | eate          |                             | MyVoice       |                          | abrusini@jhu.edu 🔻 🌠  |
|---------------|-------------------|---------------|-----------------------------|---------------|--------------------------|-----------------------|
|               | Illuminated Manus | cripts (edit) |                             |               |                          |                       |
|               | 1. Upload/Edit    | 0             | Get a Link 🔗                | to Share or S | Select individual Grou   | ps or Contacts below: |
| $\overline{}$ | 2. Comment        | Ŷ             |                             |               |                          |                       |
|               | 3. Share          |               | Orgs & Group                | s             | My Contacts<br>0 members | Send Invite 🖾         |
|               |                   |               | New +                       | Q             | Add + All None           | Q                     |
|               |                   |               | My Contacts                 |               |                          |                       |
|               |                   |               | Johns Hopkins<br>University |               |                          |                       |

2. Click the 'Get a Link' button.

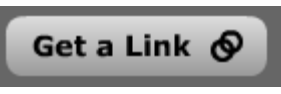

3. Select any desired settings and click 'Copy the Link.'

Note: If 'Moderate Comments' is selected, students cannot see each other's comments, but the instructor can see all of them. If 'Show on Browse Page' is selected, the VoiceThread will be published to the publically available VoiceThread page site.

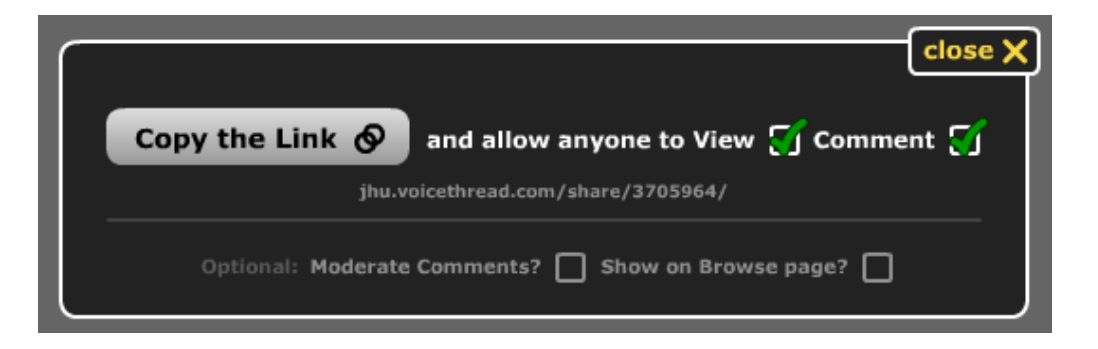

4. You will receive a message that your link has been copied to the clipboard.

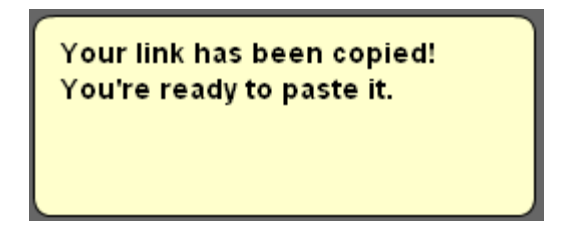

5. Login to Blackboard and navigate to the content area in your course where you want the link to appear.

6. In the Blackboard content area, click the 'Build Content' dropdown and select 'Web Link.'

| Week 1 - Multimedia examples 오 |                    |              |    |
|--------------------------------|--------------------|--------------|----|
| Build Content 🗸                | Assessments 🗸      | Tools 🗸      | Pu |
| Create                         | New Page           |              |    |
| ltem                           | Content Fol        | der          |    |
| File                           | Module Pag         | le           |    |
| SoftChalk ScoreCenter          | Content Blank Page |              |    |
| Audio                          | Mashups            |              |    |
| Image                          | Flickr Photo       |              |    |
| Video                          | SlideShare         | Presentation |    |
| <br>➤ Web Link                 | YouTube Vi         | deo          |    |
| Learning Module                |                    |              |    |

- 7. Fill in a name for the link and paste the copied link into the URL field.
  - 1. Web Link Information

| 🔆 Name | VoiceThread example                                      |
|--------|----------------------------------------------------------|
| 🔆 URL  | https://jhu.voicethread.com/share/3705964/               |
|        | For example, http://www.myschool.edu/                    |
|        | This link is to a Tool Provider. What's a Tool Provider? |

8. Fill in the rest of the options in Blackboard as needed and click Submit.

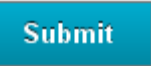

9. The VoiceThread should now appear as a link in the content area. Click the link to open the VoiceThread.

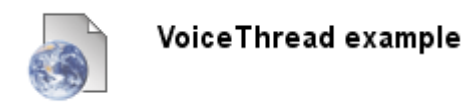

# **Additional Options**

When creating or editing a VoiceThread, there are some additional playback and publishing options that appear at the bottom of the Create tab.

### **Playback Options**

Some of the playback options are obvious and some are not. Some clarification is below:

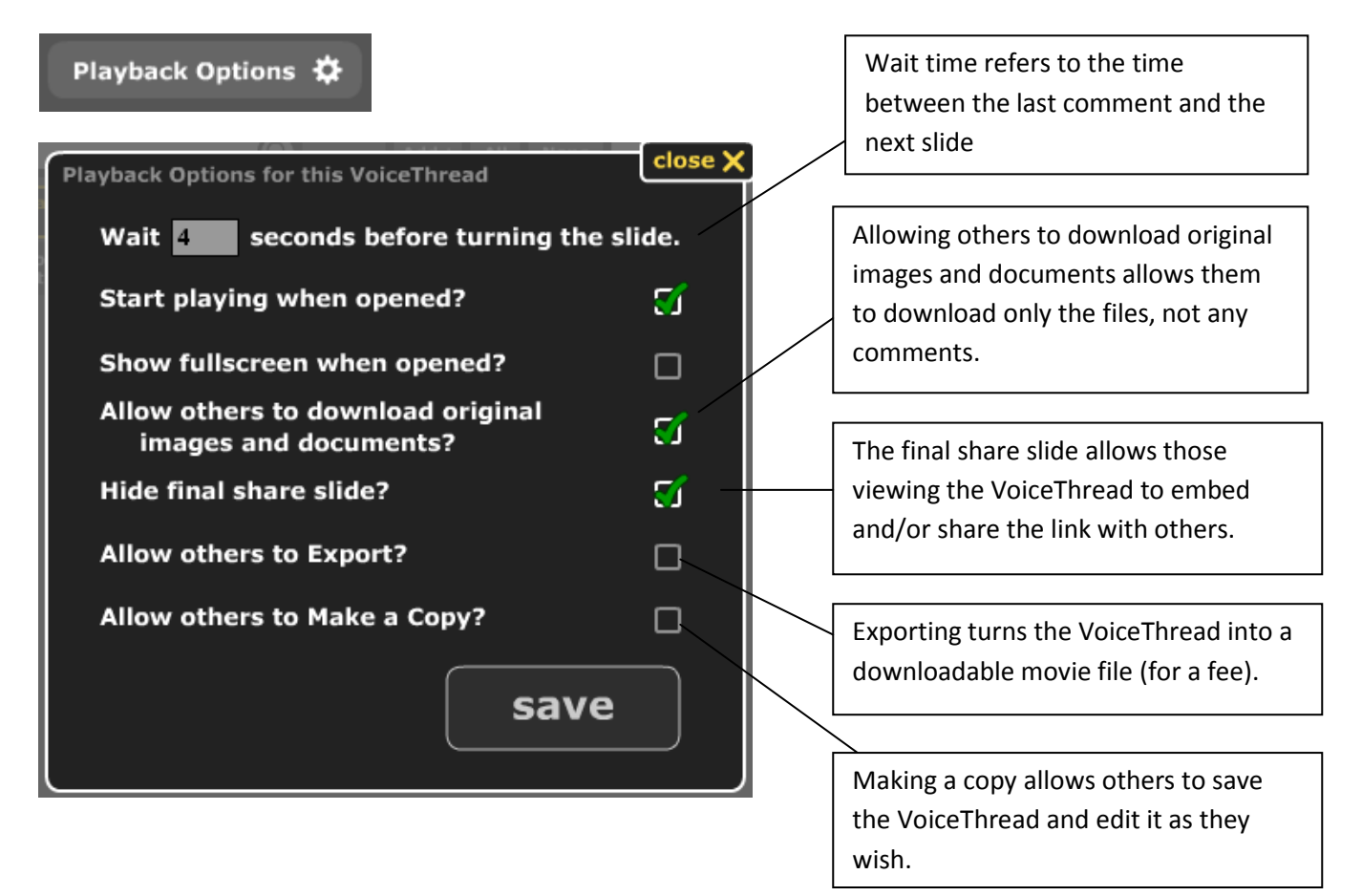

### Export

'Export' will turn the VoiceThread into a downloadable movie file (for a fee).

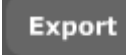

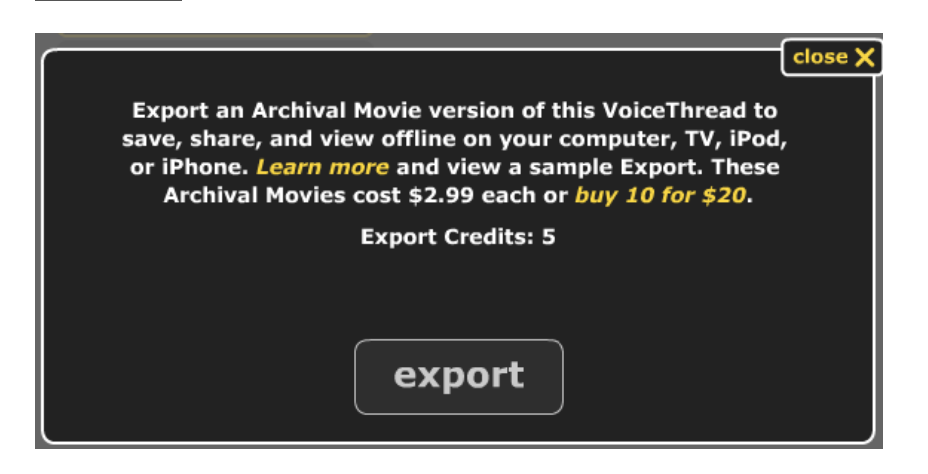

#### Embed

'Embed' provides links to social media sites, such as Facebook, as well as html embed code that can be copied into other websites.

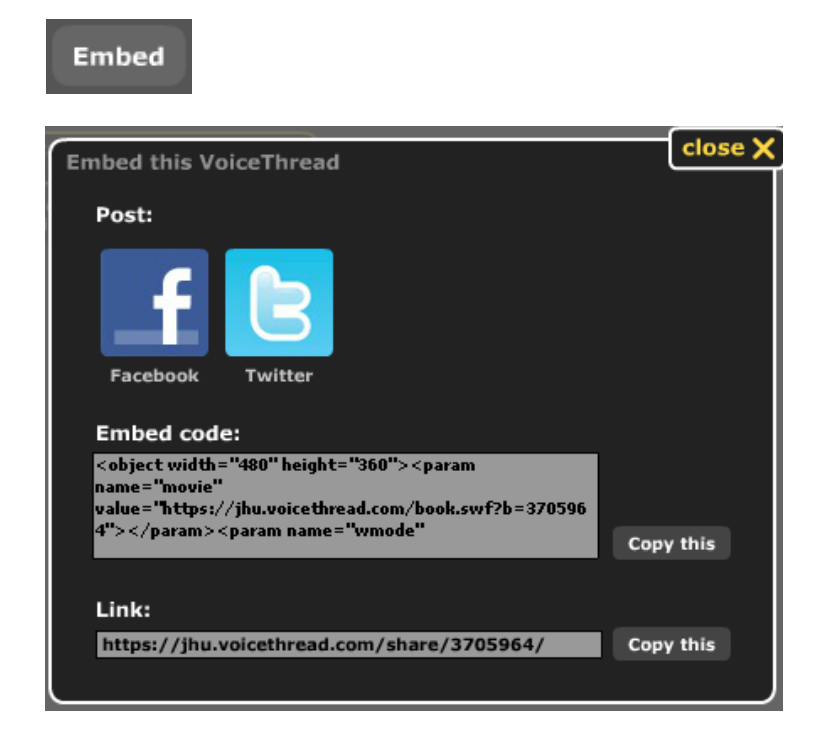

### **Publishing Options**

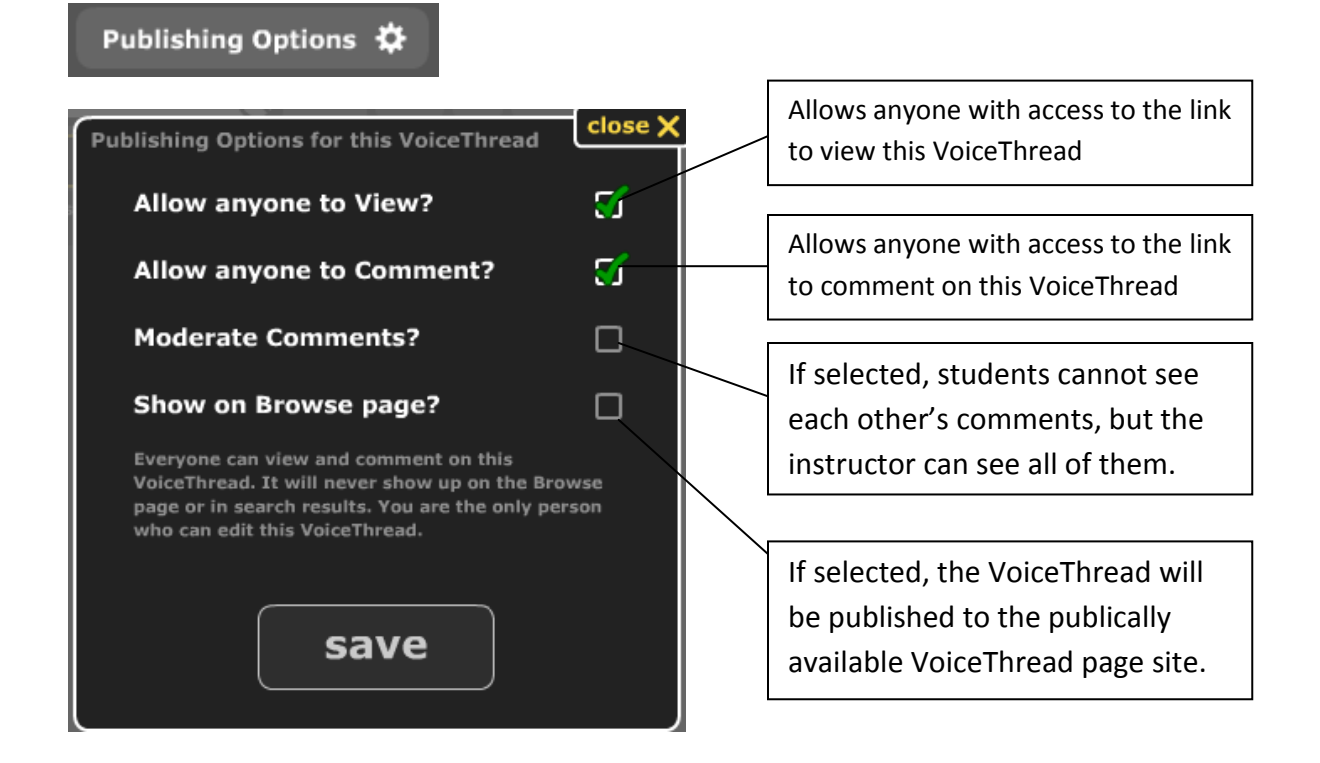